# **Entering Programs**

In This Chapter. . . .

- Entering Simple Ladder Programs
- Checking for Program Errors

3–2

# **Entering Ladder Programs**

| Purpose of<br>Section                   | This section will demonstrate how to use the Handheld programmer for mnemonic programming. The D2–HPP is commonly used for program changes and creating simple RLL programs. Again, for larger more complex PLC applications, we recommend <i>Direct</i> SOFT <sup>™</sup> , our PC based programming software. Basic knowledge of boolean logic and PLC programming is helpful to better understand the examples provided. For more programming examples, you should reference the appropriate DL105 or DL205 User Manuals for details on specific instructions. |
|-----------------------------------------|----------------------------------------------------------------------------------------------------|
| Handheld<br>Programmer Key<br>Sequences | The Handheld programmer will buffers all keystrokes until the <b>ENT</b> (enter) key is pressed. The instruction syntax is checked for validity, when the enter key is pressed. If an instruction or data type is invalid an error message will be displayed. For a complete listing of error messages, please refer to Chapter 6.                                                                                                    |
| Instruction<br>Overview                 | The Handheld programmer only allows mnemonic instruction programming. A brief description of the most common used instructions are given below. The combination in which the mnemonics are entered will determine the Relay Ladder Logic (RLL) network structure and result.                                                                                                    |
|                                         | <ul> <li>STR – Stores a normally open element and indicates the beginning of a<br/>rung or network</li> </ul>                                                                                                    |
|                                         | <ul> <li>AND – Joins one element (such as a contact) in series with another element or group of elements.</li> </ul>                                                                                                    |
|                                         | <ul> <li>AND STR – Joins a group of elements in series with another group of<br/>elements. (not available with DL 105)</li> </ul>                                                                                                    |
|                                         | <ul> <li>OR – Joins one element in parallel with a previous element or group of<br/>elements.</li> </ul>                                                                                                    |
|                                         | OR STR – Joins parallel branches (not available with DL 105)                                                                                                    |
|                                         | <ul> <li>Output – Each rung must have at least one output (Y, C, or box instruction)</li> </ul>                                                                                                    |
|                                         | <ul> <li>NOT – used with other instructions to utilize normally closed elements.</li> </ul>                                                                                                    |
|                                         | <ul> <li>END – All programs must contain an END statement.</li> </ul>                                                                                                    |
|                                         | All networks must begin with the STR (store) or STRN (Store Not) instruction and are<br>then combined with other instruction entries. Networks must conclude with at least<br>one output instruction (Y coil, C coil, or Box instruction). Below is a ladder network<br>showing how various mnemonics instructions are combined in a single network.                                                                                                    |
|                                         | STR X0 X2 ORSTR X5 Y0 Output<br>X1 OR X3 AND X4 ANDSTR<br>X6 NOT                                                                                                    |

END

END

Navigating the<br/>ProgramThe Handheld programmer display screen, allows program instructions and their<br/>associated data to be viewed by the operator. All instructions are stored with a<br/>instruction addresses (*not* the same as rung addresses used in *Direct*SOFT<sup>™</sup>).<br/>Newly entered instructions may be saved by pressing the ENT (enter) key.Previous / Next<br/>KeysPressing the NEXT or PREV keys, allow scrolling through the mnemonic<br/>instructions in your program. It is not necessary to clear the display, before using<br/>these keys.Starting at<br/>Address 0When creating a new program, you should always begin the first program instruction<br/>at address zero (\$00000). If you are in the Program mode, the 'START OF

at address zero (\$00000). If you are in the Program mode, the 'START OF PROGRAM' message will appear, when positioned at the beginning address of your program. Use the left arrow ( $\leftarrow$ ) key to display the instruction addresses. To search the first address of your program, follow the example figure below.

#### D2–HPP Display Results Press these keystrokes Clear entire display screen 1 CLR CLR CLR To Search first address (\$00000) 2. START OF PROGRAM \$ STR NEXT SHFT STR X 1 To view instruction address 3. $\leftarrow$ START ΟF PROGRAM \$ 0 0 0 0 0 STR X 1 Starting Element Type Instruction Address and Reference

#### Searching for Addresses

You may search for and display instructions in your program by entering the specific addresses number. The following examples below demonstrate how to search and find different program items. The entire display screen must be cleared before performing the following examples.

#### Press these keystrokes D2–HPP Display Results To Search specific address \$ 0 0 0 0 1 1. OUT Y 1 SHFT \$ С NEXT \$ 0 0 0 0 2 STR X 2 STR Enter desired address number to search Searching for To search for the **END** command, follow the example below. **END** Instruction Press these keystrokes **D2–HPP Display Results** V 1 0 0 0 1. To Search END instruction \$ 0 0 0 6 7 MOV FD REF E N TMR D SHFT \$ 0 0 0 6 9 SHFT END FIND **Entering END** All programs require a END command. To enter the END instruction press the Instruction following keys.

**Program Mode** The Program Mode is most commonly used to enter program instructions. After entering instructions, the changes are not executed until the CPU is placed in the Run mode. This will prevent unexpected machine operation which may be caused by changes which are performed.

With the Handheld programmer connected to the CPU, press the **MODE** key to select the Mode Change display. You may access the various modes by pressing the **NEXT** and **PREV** keys, while viewing the Mode Change display. To change to program mode follow the example below.

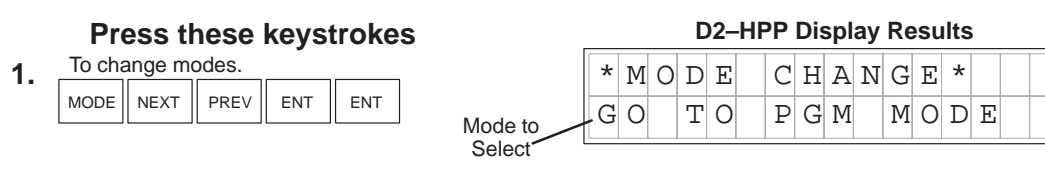

### Entering a Simple Network

All programs begin starting at instruction address \$00000. Use the **STR** (store) key to start programming your first network which contains a normally open contact (element) and output coil. The following will create a simple Store network.

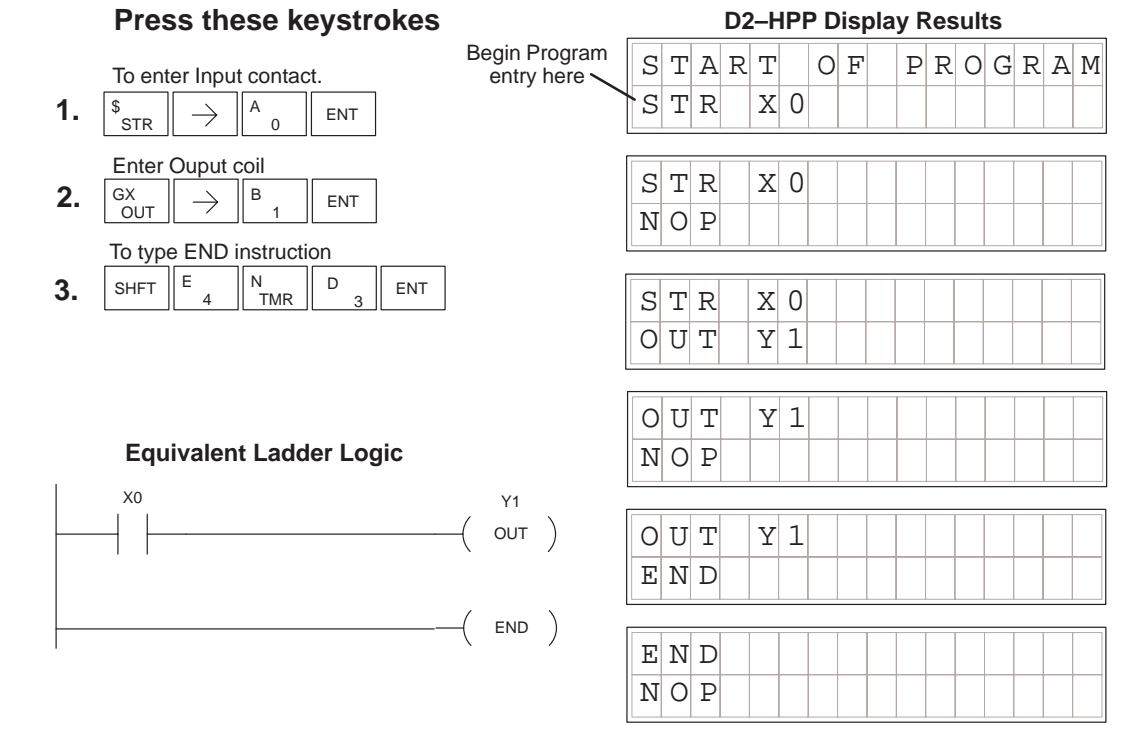

### Selecting Different Element Types

In the example above, you may press the **PREV** / **NEXT** keys, after the right ( $\rightarrow$ ) arrow key, to scroll the different element types available. While displaying the desired element type enter the element address, then press **ENT** (enter).

Now that you have completed your first mnemonic instruction network, please continue through each of the following program examples. Append each of the remaining examples to the first network. To continue adding the examples begin each new networks at the last instruction programmed (END command).

**NOTE:** Always ensure the last instruction of your program is the **END** command. If the END command is missing, the Handheld programmer will not allow you to change modes, or run the program. Error #4 'No Program' may be displayed.

#### **Entering Normally** To enter a network which contains a normally closed contact, begin with the STRN **Closed Elements** (Store Not) instruction. The following example demonstrates how to enter a network using the STRN instruction.

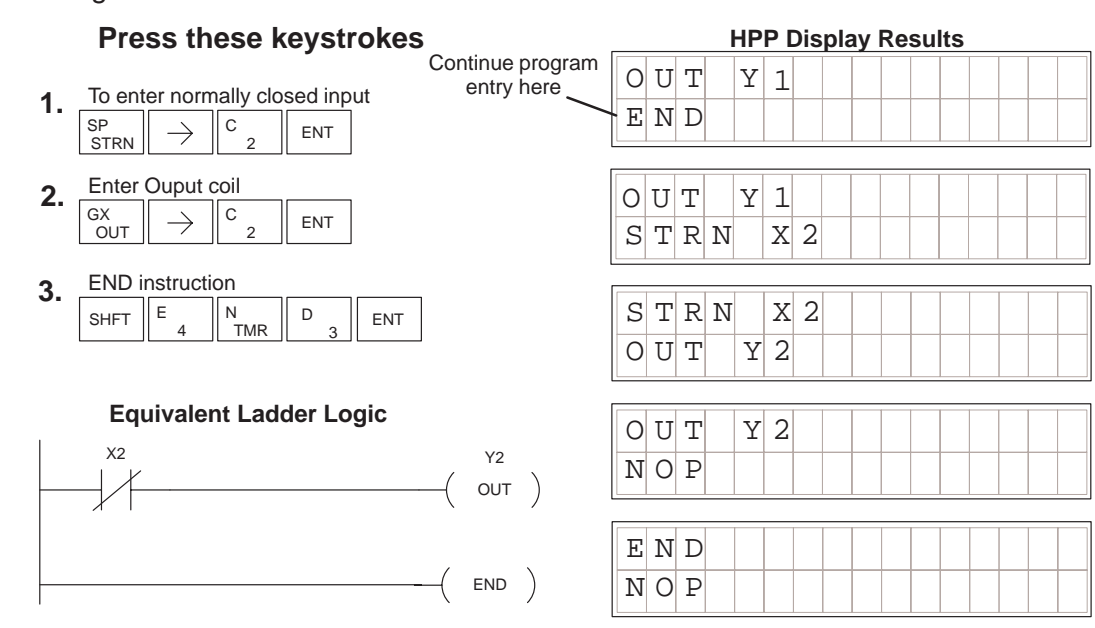

#### **Entering Series** Some networks require more than one element on a branch, this is referred to as Elements contacts in series. To program elements in series, you begin the network as before using the store (STR,STRN) instruction. The AND instruction is used to join two elements in series. The following example demonstrates how to enter two series

## Press these keystrokes

contacts and a single output coil.

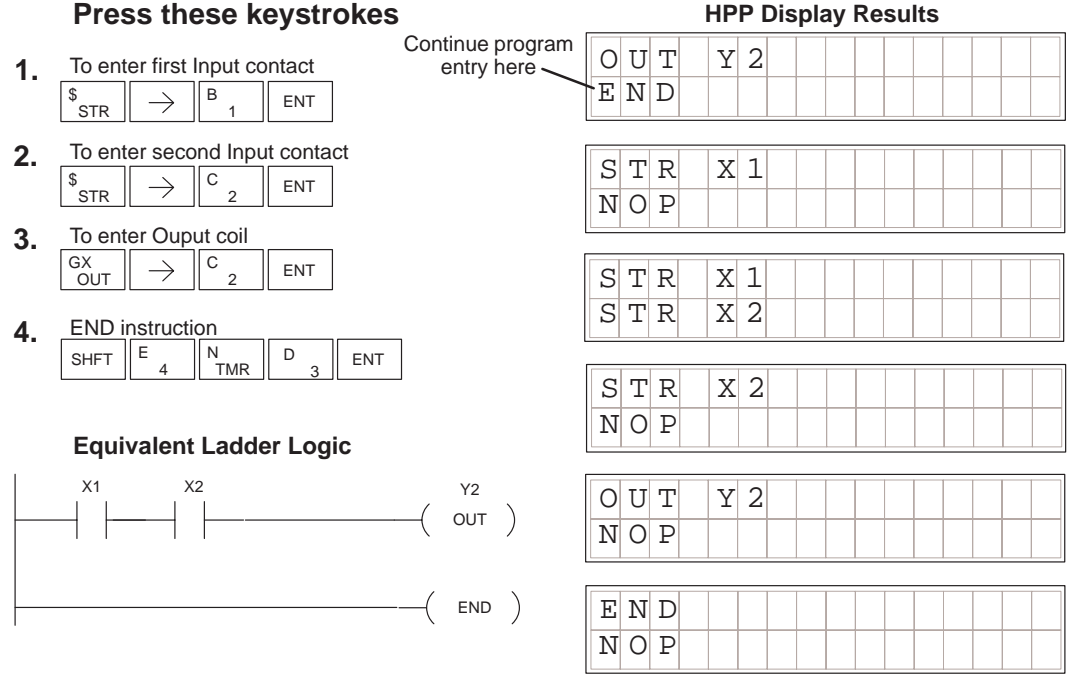

## Entering Parallel Elements

To program a network with parallel elements (more than one branch per network), you will use the **OR** instruction. Once again, you begin the network as before using the store (STR,STRN) instruction for first element, then continue the **parallel** branch with the to create and second element data. You join the two parallel rungs using the coil OUT command. Follow the example below to create the most simple form of a parallel branch network.

## Press these keystrokes

- 2. To start second branch and element  $\[ \begin{picture}{c} Q \\ \hline Q \\ \hline \hline Q \hline \hline Q \hline \hline \hline \hline Q \hline \hline \hline Q$
- **3.** To join parallel branch and enter Ouput coil  $\begin{bmatrix} GX \\ OUT \end{bmatrix} \xrightarrow{C} \begin{bmatrix} C \\ 2 \end{bmatrix} \begin{bmatrix} ENT \end{bmatrix}$
- 4. END instruction SHFT E N TMR D ENT

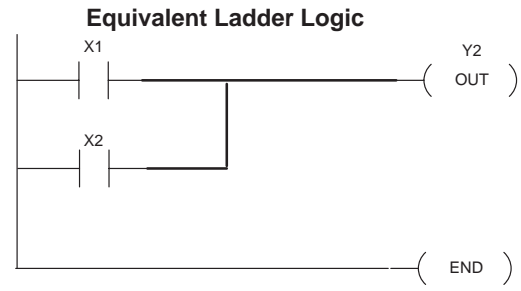

#### **D2–HPP Display Results** Continue program ΟUΤ Y 2 entry here END STR X 1 NOP STR X 1 X 2 OR X 2 OR ΟυΤ Y 2 ΟUΤ Y 2 ΝΟΡ END ΝΟΡ

Later in this section, various examples using parallel element programming are provided. Branch programming examples require close observation of which order the mnemonic instructions are entered. If the instruction or data are not properly entered, the Handheld programmer display will response with a error message. Please take care and caution that the result of entering parallel logic does not present logical result problems.

**D2–HPP Display Results** 

#### Joining Series Elements in Parallel

Often it is necessary to program networks which contain parallel branches and series elements together to accomplish desired control. The **ORST (or store)** key allows you to program parallel branches with serial elements. The following example shows a simple network using the ORSTR instruction.

|    | Press these keystrok                                                                       | es                           |
|----|--------------------------------------------------------------------------------------------|------------------------------|
| 1. | To enter Input conact X0 $ \text{S}_{\text{STR}} \longrightarrow \text{A}_{0} \text{ENT} $ | Continue progr<br>entry here |
| 2. | To enter second series conact $V_{AND} \rightarrow B_{1} ENT$                              |                              |
| 3. | To begin parallel branch and cor                                                           | ntact X2                     |
|    | $\ _{\mathrm{MSTR}}\  \rightarrow \ _{2}^{\mathrm{C}}\ _{2}$ ent                           |                              |

**4.** To enter second parallel contact  $\begin{bmatrix} V \\ AND \end{bmatrix} \xrightarrow{D} \begin{bmatrix} D \\ 3 \end{bmatrix} \xrightarrow{ENT}$ 

- **5.** To OR parallel branches  $\bigcirc$  ORST  $\rightarrow$   $\bigcirc$  2 ENT
- 6. Ouput coil  $\begin{bmatrix} GX \\ OUT \end{bmatrix} \xrightarrow{C} \\ 2 \end{bmatrix} \begin{bmatrix} ENT \\ ENT \end{bmatrix}$

| 7. | END i | nstructi | on       |     |     |
|----|-------|----------|----------|-----|-----|
|    | SHFT  | E _ 4    | N<br>TMR | D 3 | ENT |

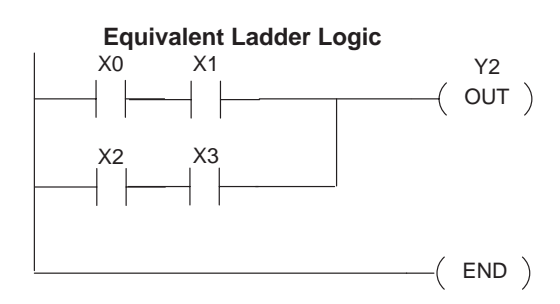

| am | 0 | U | Т |   | Y | 2 |   |   |   |       |      |   |  |
|----|---|---|---|---|---|---|---|---|---|-------|------|---|--|
| _  | Е | Ν | D |   |   |   |   |   |   |       |      |   |  |
|    |   |   |   |   |   |   |   |   |   |       |      |   |  |
|    | 0 | U | Т |   | Y | 2 |   |   |   |       |      |   |  |
|    | S | Т | R |   | Χ | 0 |   |   |   |       |      |   |  |
|    |   |   |   |   |   |   |   |   |   |       |      |   |  |
|    | S | Т | R |   | Χ | 0 |   |   |   |       |      |   |  |
|    | Α | Ν | D |   | Χ | 1 |   |   |   |       |      |   |  |
| l  |   |   |   |   |   |   |   |   |   | <br>  | <br> |   |  |
|    | Α | Ν | D |   | Χ | 1 |   |   |   |       |      |   |  |
|    | S | Т | R |   | Χ | 2 |   |   |   |       |      |   |  |
|    |   |   |   |   |   |   |   |   |   |       |      |   |  |
|    | S | Т | R |   | Χ | 2 |   |   |   |       |      |   |  |
|    | Α | Ν | D |   | Χ | 3 |   |   |   |       |      |   |  |
|    |   |   | _ | _ | _ |   | 1 |   | 1 |       | 1    | 1 |  |
|    | Α | Ν | D |   | Х | 3 |   |   |   |       |      |   |  |
|    | 0 | R | S | Т | R |   |   |   |   |       |      |   |  |
|    |   |   |   |   |   |   |   |   |   |       |      |   |  |
|    | 0 | R | S | Т | R |   |   |   |   |       |      |   |  |
|    |   |   |   |   |   |   |   |   |   |       |      |   |  |
| 1  |   |   |   |   |   |   |   | 1 | 1 | <br>1 | <br> | T |  |
|    | 0 | U | Т |   | Y | 2 |   |   |   |       |      |   |  |
|    | Ε | Ν | D |   |   |   |   |   |   |       |      |   |  |
|    |   |   |   |   |   | _ |   |   |   |       |      |   |  |
|    | Ε | Ν | D |   |   |   |   |   |   |       |      |   |  |
|    | Ν | 0 | Ρ |   |   |   |   |   |   |       |      |   |  |

Joining Parallel The ANDSTR instruction joins one or more parallel branches which may be in series. The following example shows a simple network with parallel and series branches.

| 1. | Enter first Input conact |               |        |     |  |  |  |  |  |  |  |  |
|----|--------------------------|---------------|--------|-----|--|--|--|--|--|--|--|--|
|    | \$<br>STR                | $\rightarrow$ | A<br>0 | ENT |  |  |  |  |  |  |  |  |

**Press these keystrokes** 

- **3.** Create branch and parallel contact  $Q_{OR} \rightarrow Q_{2} = PNT$
- 4. To join branch
- **5.** Enter Ouput coil  $\begin{bmatrix} GX \\ OUT \end{bmatrix} \xrightarrow{D} \begin{bmatrix} D \\ 3 \end{bmatrix} ENT$
- 6. END instruction

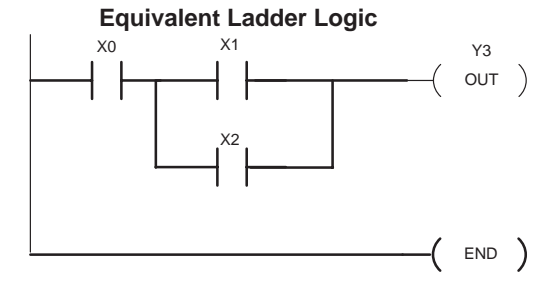

|                       |   |   |    |   | HP | PC | Dis | pla | ay | Re | su | lts |  |  |
|-----------------------|---|---|----|---|----|----|-----|-----|----|----|----|-----|--|--|
| Continue program      | 0 | U | Т  |   | Y  | 2  |     |     |    |    |    |     |  |  |
| entry nere            | Е | Ν | D  |   |    |    |     |     |    |    |    |     |  |  |
|                       |   |   |    |   |    |    |     |     |    |    |    |     |  |  |
|                       | S | т | R  |   | Χ  | 0  |     |     |    |    |    |     |  |  |
|                       | Ν | 0 | Ρ  |   |    |    |     |     |    |    |    |     |  |  |
| 1                     |   |   |    |   |    |    |     |     |    |    |    |     |  |  |
|                       | S | Т | R  |   | Χ  | 0  |     |     |    |    |    |     |  |  |
|                       | S | Т | R  |   | Χ  | 1  |     |     |    |    |    |     |  |  |
|                       |   |   |    |   |    |    |     | 1   | 1  | 1  | 1  |     |  |  |
|                       | S | Т | R  |   | Χ  | 1  |     |     |    |    |    |     |  |  |
|                       | 0 | R |    | Χ | 2  |    |     |     |    |    |    |     |  |  |
|                       |   |   |    |   | -  |    |     |     |    |    |    |     |  |  |
|                       | 0 | R |    | Χ | 2  |    |     |     |    |    |    |     |  |  |
|                       | A | Ν | D  | S | Т  | R  |     |     |    |    |    |     |  |  |
|                       |   |   |    | _ |    |    |     |     |    |    |    |     |  |  |
|                       | A | N | D  | S | Т  | R  |     |     |    |    |    |     |  |  |
| Y3                    | 0 | U | Ί. |   | Y  | 3  |     |     |    |    |    |     |  |  |
| -( out ) <sub> </sub> |   |   |    |   |    | -  |     |     |    |    |    |     |  |  |
|                       | 0 | U | Т  |   | Y  | 3  |     |     |    |    |    |     |  |  |
|                       | E | Ν | D  |   |    |    |     |     |    |    |    |     |  |  |
|                       |   |   |    |   |    |    |     |     |    |    | 1  |     |  |  |
|                       | E | Ν | D  |   |    |    |     |     |    |    |    |     |  |  |
| -( END )              | Ν | 0 | Ρ  |   |    |    |     |     |    |    |    |     |  |  |

### Combination Networks

For combination networks, you may combine both the series elements and parallel branches. Combination logic allows you to solve almost any application problem. The following example is a ladder network, which is marked with **MNEMONIC** instructions and lists the order which the instructions may be entered.

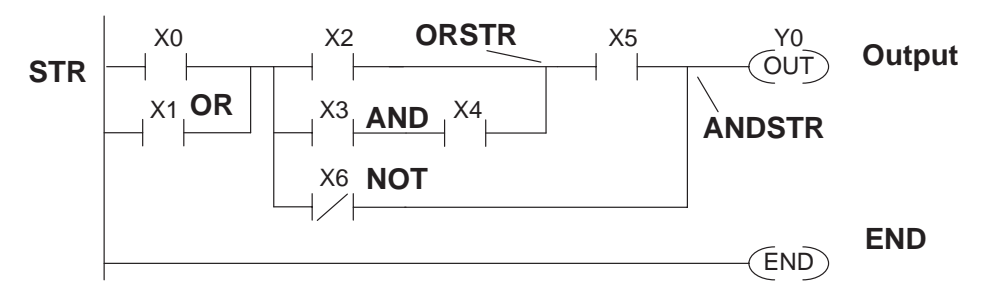

### Example Mnemonic Listing

| ADDRESS | INSTRUCTION | DESCRIPTION                                |
|---------|-------------|--------------------------------------------|
| <u></u> |             |                                            |
| \$00000 | STR X0      | Starts branch 1 with X0                    |
| \$00001 | OR X1       | Joins X1 in parallel with X0               |
| \$00002 | STR X2      | Starts branch 2 with X2                    |
| \$00003 | STR X3      | Starts branch 3 with X3                    |
| \$00004 | ANDN X4     | Joins X4 (NOT) with X3                     |
| \$00005 | ORSTR       | Joins branches 2 and 3                     |
| \$00006 | AND X5      | Starts branch 4 with X5                    |
| \$00007 | ORN X6      | Joins X6 (NOT) in parallel with X5         |
| \$00008 | ANDSTR      | Joins branches 4 and 5 with 1–3            |
| \$00009 | OUT Y0      | Stores the output and finishes the network |
| \$00010 | END         | Ends the program                           |

There are limits on how many boolean logic instructions can be combined in one network. The **Direct**LOGIC<sup>™</sup> CPU's use an 8 level stack to evaluate the various logic elements. The stack is a temporary storage area used to help evaluate the various logic combinations. Each time you enter a STR instruction, the instruction is placed on the top of the stack. All other instructions on the stack are pushed down one level. The And Store (ANDSTR) and Or Store (ORSTR) instruction combine levels of the stack when processed. Since the stack storage is eight levels, an error will occur if the CPU encounters a network that uses more than eight combined levels per network. For more details on the 8 level stack, please refer to section titled 'Programming Basics' in the DL105 or DL205 User Manuals.

**Entering Timers** and Counters To enter a timer or counter, you also must prepare operand and enter preset values. This can be a constant value (K memory), or a V-memory location in the case of the DL240 CPU.

There are two methods of programming timers. You can have the timer with discrete timer control and status bits, or use comparative contacts, which enable at different time intervals during the control and status.

Timer Example Using Discrete Status Bits The following timer example uses discrete status, with a preset of 3 seconds. If the timer is enabled for 3 seconds the status bit (T2) will turn ON. The timer will reset if X1 turns off, which in turn will resets the status bit (T2) off, and the accumulative value of the timer.

#### Press these keystrokes **HPP Display Results** Continue program ΟUΤ Y 3 1. To enter the first Input contact. entry here ΕND В $\rightarrow$ ENT STR 2. Enter the timer reference and preset value X 1 STR С D $\rightarrow$ $\rightarrow$ ENT т 2 K 3 0 ΤΜR Begin new network and Timer status element. 3. \$ С $\rightarrow$ SHFT ENT ΤMR т 2 K 3 0 STR MIR т 2 V 2 3 0 0 ΤMR To enter Output coil 4. GX $\rightarrow$ A ENT OUT т 2 STR 5. **END** instruction ΟUΤ Y 0 N TMR Е D SHFT ENT Y 0 ΟUΤ Equivalent Ladder Logic END TMR T2 K30 END NOP YO Т2 OUT END

Accumulating Timers & Counters Timers & Counters Timers & Counters Timers & Counters Timers & Counters Timers & Counters Timers & Counters Timer & Counters Timer & Counters Timer & Counters Timer & Counters Timer & Counters Timer & Counters Timer & The Accumulating Timer which has additional lines connected to the timer Timer & Counters Timer & Counters Timer & Counters Timer & The Accumulating Timer which has additional lines connected to the timer timer instruction, can allow separate start and reset elements. All input element contacts are entered before the timer or counter instruction. The timer inputs may be of various types, e.g. timer status (T#), control relays (CR), etc. To scroll through the different operand data types, while programming the example below, press the NEXT key after the arrow  $\rightarrow$  key is pressed. Although the Handheld programmer may allow you to select various data types, please refer to the DL105 or DL205 User Manual according to which CPU you are programming. For example, the DL240 will allow V–Memory registers for timer presets, where as the DL130 and DL230 will only allow K–Memory to be loaded as presets.

3.

#### Entering Accumulating Timers (two Inputs)

This example demonstrates how to program a Accumulating Timer with a preset of 5 seconds. The timer discrete status bit (T0) contact will energize when the timer has timed for 5 seconds. The timer will reset when input X1 turns on, turning the timer discrete status bit off and resetting the timer current (timed) value to zero.

|          | Press these keystrokes                                                                                                    | HPP Display Results                                                                                 |
|----------|----------------------------------------------------------------------------------------------------|----------------------------------------------------------------------------------------------------|
| 1.       | To enter timer start Input conact $\$ entry here $\$                                                                                                    | O         U         T         Y         0           E         N         D                           |
| 2.       | To enter the reset Input conact<br>$\$ $\$ $\$ $\$ $\$ $\$ $\$ $\$ $\$ $\$                                                                                                    | o     U     T     Y     0       S     T     R     X     0                                           |
| 3.       | Select Timer type and reference number $\begin{bmatrix} N \\ TMR \end{bmatrix} SHFT \begin{bmatrix} A \\ 0 \end{bmatrix}  \begin{bmatrix} A \\ 0 \end{bmatrix}$ Enter Timer project                                                        | S T R     X 0       S T R     X 1                                                                   |
| 4.       | $\begin{array}{c c} \hline \end{array} & \hline \\ \hline \end{array} & \hline \\ \hline \\ \hline \\ \hline \\ \hline \\ \hline \\ \hline \\ \hline \\ \hline \\ \hline$                                                                  |                                                                                                    |
| 6        | $ \begin{array}{c} \$ \\ \text{STR} \end{array}  \\ \text{STR} \end{array}  \\ \text{SHFT} \\ \begin{array}{c} T \\ \text{MLR} \end{array}  \\ \begin{array}{c} A \\ 0 \end{array}  \\ \text{ENT} \end{array}  \\ \text{ENT} \end{array} $ | T     M     R     A     T     0     K     5     0       S     T     R     T     0     I     I     I |
| 7        | $ \begin{array}{c} GX \\ OUT \end{array}  A \\ 0 \end{array} ENT  $                                                                                                    |                                                                                                    |
| 7.       | SHFT 4 N D ENT                                                                                                    |                                                                                                    |
| <u> </u> | Equivalent Ladder Logic                                                                                                    | E         N         D           N         O         P                                               |
|          | X1 K50                                                                                                    |                                                                                                    |

Y0

out )

END)

Т0

**Entering Relational Contacts** Relational contacts may be used to compare various types of information. For example, you may want to compare the current value of a timer with a constant value (K–Memory) or a V-memory register value. There are several types of compare operations that can be programmed, such as, less than, greater than, etc. See the DL105 or DL205 User Manual for more details on all relational contact instructions. The following example demonstrates how to program a greater than or equal to relational contact.

Continue entr

here

#### Press these keystrokes

- **3.** Enter Ouput coil Y0
  - $\begin{bmatrix} GX \\ OUT \end{bmatrix} \rightarrow \begin{bmatrix} A \\ 0 \end{bmatrix} ENT$
- **4.** Begin second Compare network and reference  $s_{\text{STR}} \rightarrow s_{\text{HFT}} T_{\text{MLR}} A_{0}$
- 5. Enter compare V-Memory reference  $\xrightarrow{)} SHFT V_{AND} C_2 A_0 A_0 A_0$ ENT
- 6. Enter Output Coil Y1  $\begin{array}{c|c} GX \\ GX \\ OUT \end{array} \xrightarrow[]{} B \\ 1 \end{array} \xrightarrow[]{} ENT \end{array}$

| У      | 0  | U | Т | Y    | 0 |   |   |   |   |   |  |  |
|--------|----|---|---|------|---|---|---|---|---|---|--|--|
| +      | ·Ε | Ν | D |      |   |   |   |   |   |   |  |  |
|        |    |   |   | <br> |   |   |   |   |   |   |  |  |
|        | 0  | U | Т | Y    | 0 |   |   |   |   |   |  |  |
|        | S  | Т | R | Т    | 0 | K | 1 | 0 | 0 |   |  |  |
| L      |    |   |   |      |   |   |   |   |   |   |  |  |
|        | S  | Т | R | Т    | 0 | K | 1 | 0 | 0 |   |  |  |
|        | 0  | U | Т | Y    | 0 |   |   |   |   |   |  |  |
| L      |    |   |   |      |   |   |   |   |   |   |  |  |
|        | 0  | U | Т | Y    | 0 |   |   |   |   |   |  |  |
|        | S  | Т | R | Т    | 0 | V | 2 | 0 | 0 | 0 |  |  |
| г<br>г |    |   |   |      |   |   |   |   |   |   |  |  |
|        | S  | Т | R | Т    | 0 | V | 2 | 0 | 0 | 0 |  |  |
|        |    |   |   |      |   |   |   |   |   |   |  |  |
| L      |    |   |   |      |   |   |   |   |   |   |  |  |
|        | S  | Т | R | Т    | 0 | Κ | 1 | 0 | 0 |   |  |  |
|        | 0  | U | Т | Y    | 0 |   |   |   |   |   |  |  |

**D2–HPP Display Results** 

#### Equivalent Ladder Logic

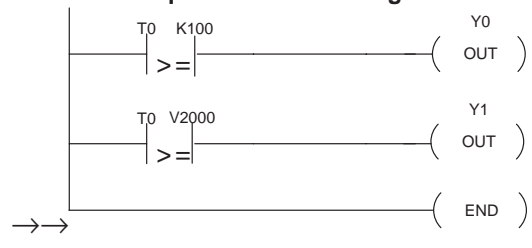

#### **Entering ASCII Characters** The DL105 and DL205 allow you to enter ASCII characters as part of the ACON instruction used for messages. An overview of the ACON instruction is provided in Chapter 6 of this manual. The example below shows the keystrokes used to enter the ASCII portion of the instruction with the Handheld programmer.

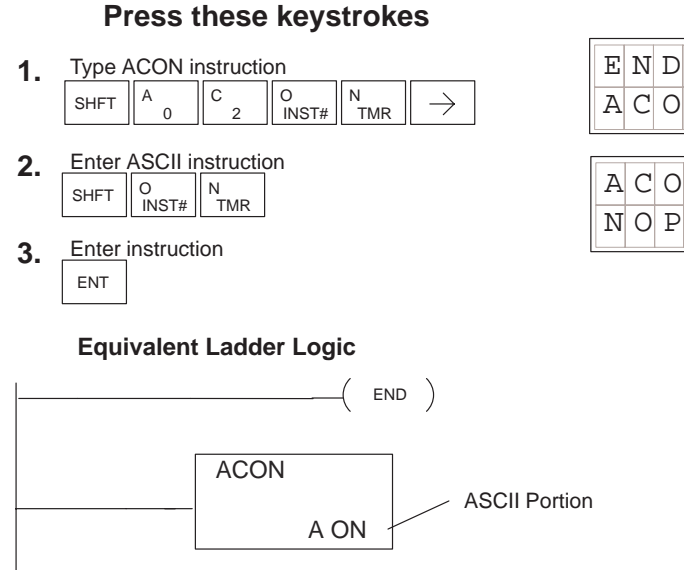

# E N D Image: Color of the second second secon

**D2–HPP Display Results** 

**NOTE:** More detailed information on the ACON instruction may be referenced in the DL105 and DL205 User Manuals.

Using the INST # Key Some mnemonic instructions may be entered by using a instruction number. The instruction number may also be referred to as *function* number. Use the Handheld programmer INST# key to begin the function number entry. If known, you may enter the specific instruction number , or scroll through available function numbers by pressing the **PREV/NEXT** keys. The following example demonstrates using the instruction number function.

## Press these keystrokes

- 1. Enter function number O D G ENT INST# 3 6 ENT
- 2. To scroll previous function number
  - Press ENT key to except function number
  - Press the CLR key to exit

#### **D2–HPP Display Results**

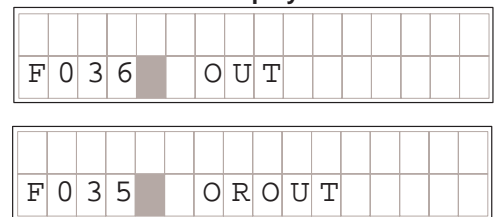

**Entering Octal and Hex Numbers** For some instructions entries, special number formats are used for reference data. For example, the LDA (Load Address) instruction requires an octal number for the address reference. Also, you may want to load a hexadecimal value into the accumulator. The following example demonstrates how to enter octal and hexadecimal numbers using the Handheld programmer. For specific instruction information and optional number formats, please refer to the DL 105 and DL205 User Manuals.

#### Press these keystrokes

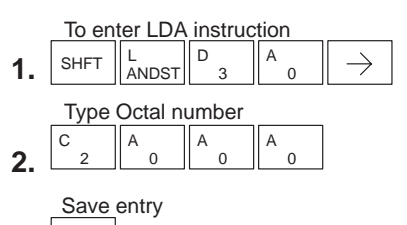

3. ENT

| D2–HPP Display Results |                     |  |  |  |  |  |  |  |  |  |  |  |
|------------------------|---------------------|--|--|--|--|--|--|--|--|--|--|--|
| L D A                  | O     2     0     0 |  |  |  |  |  |  |  |  |  |  |  |
| LDA                    | 02000               |  |  |  |  |  |  |  |  |  |  |  |

Press these keystrokes

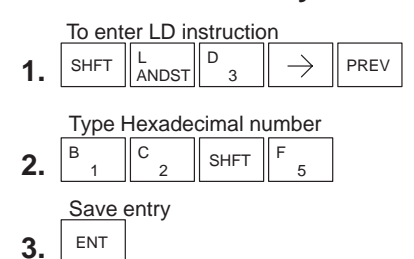

**D2–HPP Display Results** 

| L D | K | 1 | 2 | F |  |  |  |  |  |
|-----|---|---|---|---|--|--|--|--|--|

| L | D |   | K | 1 | 2 | F |  |  |  |  |  |
|---|---|---|---|---|---|---|--|--|--|--|--|
| Ν | 0 | Ρ |   |   |   |   |  |  |  |  |  |

#### Equivalent Ladder Logic

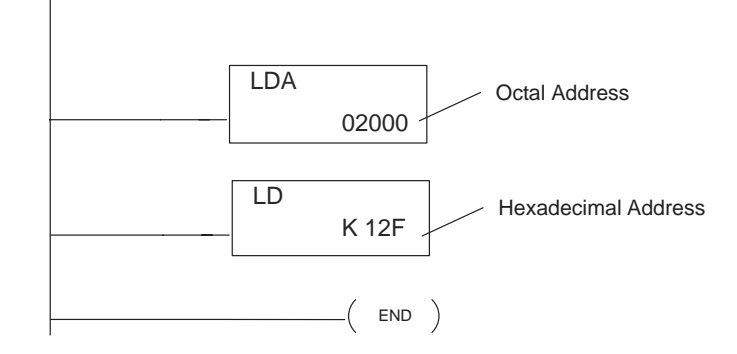

## **Checking for Program Errors**

**Error Checking** The Handheld programmer may also check your program for errors. You may choose two different types of program error checking.

- Syntax errors check
- Duplicate References check

**Syntax Check** Use the **AUX 21** function, to select the 'CHECK PROGRAM' operation. Operation 1 performs a syntax check on the entered program logic. The following figure demonstrates how to access the Syntax check operation.

|    | Press these keystrokes                                                                                                    | D2-HPP Display Results $A U X$ $2 *$ $R L L$ $O P E R A$ $A U X$ $2 1$ $C H E C K$ $P R O$ $A U X$ $2 1$ $C H E C K$ $P R O$ $A U X$ $2 1$ $C H E C K$ $P R O$ $A U X$ $2 1$ $C H E C K$ $P R O$ $A U X$ $2 1$ $C H E C K$ $P R O$ $A U X$ $2 1$ $C H E C K$ $P R O$ $A U X$ $2 1$ $C H E C K$ $P R O$ $A U X$ $2 1$ $C H E C K$ $P R O$ $A U X$ $2 1$ $C H E C K$ $P R O$ $A U X$ $2 1$ $V N$ $2 : D U P$ $R E F$ $A U X$ $X$ $Y$ $U X$ $V N$ $A U X$ $Y$ $U X$ $V N$ $A U X$ $Y$ $V N$ $Z$ $A U X$ $Y$ $V N$ $A U X$ $V N$ $Z$ $A U X$ $V N$ $Z$ $A U X$ $V N$ $A U X$ $V N$ $A U X$ $V N$ $A U X$ $V N$ $A U X$ $V N$ $A U X$ $V N$ $A U X$ $V N$ $A U X$ $V N$ $A U X$ $V N$ $A U X$ $V N$ $A U X$ $V N$ $A U X$ $V N$ $A U X$ $V N$ $A U X$ $V N$ $A U X$ $V N$ $A U X$ $V N$ $A U X$ $V N$ $A U X$ $V N$ $A U X$ $V N$ $A U X$ $V N$ |        |        |        |        |        |   |   |        |        |        |   |   |   |   |   |
|----|----------------------------------------------------------------------------------------------------|----------------------------------------------------------------------------------------------------|--------|--------|--------|--------|--------|---|---|--------|--------|--------|---|---|---|---|---|
|    |                                                                                                    | A                                                                                                    | U      | X      |        | 2      | *      |   | R | L      | L      |        | 0 | Ρ | Е | R | A |
|    | Clear complete display screen                                                                                                    | A                                                                                                    | U      | Χ      |        | 2      | 1      |   | С | Η      | Е      | С      | K |   | Ρ | R | 0 |
| 1. |                                                                                                    | A                                                                                                    | U      | X      |        | 2      | 1      |   | С | Η      | Е      | С      | K |   | Ρ | R | 0 |
| 2. | $\begin{bmatrix} C \\ 2 \end{bmatrix} \begin{bmatrix} B \\ 1 \end{bmatrix} \begin{bmatrix} AUX \end{bmatrix} ENT$                                       | 1                                                                                                    | :      | S      | Y      | N      |        | 2 | : | D      | U      | Ρ      |   | R | E | F | _ |
| 3. | Press ENT to select syntax check                                                                                                    | В                                                                                                    | U      | S      | Y      |        |        |   |   |        |        |        |   |   |   |   |   |
|    | <ul> <li>This operation may take a few minutes,<br/>depending on the size of your program.</li> <li>When syntax check is complete one of two</li> </ul> | \$<br>M                                                                                                    | 0<br>I | 0<br>S | 0<br>S | 2<br>I | 9<br>N | G | E | 4<br>E | 0<br>N | 1<br>D |   |   |   |   |   |

• When syntax check is complete one of two displays will appear.

Each error is labeled with an Error Code when displayed. Please refer to Chapter 6 for a complete listing of Error Code numbers. Upon receiving an error message, attempt correcting the problem and continue running the Syntax check until the message 'NO SYNTAX ERROR' appears.

ΝO

?

SYNTAX

ERROR

## Duplicate Reference Check

You may also use Check Program, Option 2, for multiple uses of the same output coil. The following example below demonstrates how to access AUX 21 and perform a Duplicate Reference check.

|    | Press these keystrokes                                                                         | D2–HPP Display Results |        |        |   |        |        |        |        |     |        |        |   |   |   |   |   |
|----|------------------------------------------------------------------------------------------------|------------------------|--------|--------|---|--------|--------|--------|--------|-----|--------|--------|---|---|---|---|---|
| 1  | Clear complete display screen                                                                  | A                      | U      | Χ      |   | 2      | *      | I      | 2]     | С : | L      |        | 0 | Ρ | Е | R | Α |
| •• | CLR CLR CLR                                                                                    | A                      | U      | Χ      |   | 2      | 1      | (      | ]]     | H   | E      | С      | K |   | Ρ | R | 0 |
| 2. |                                                                                                | A                      | U      | Χ      |   | 2      | 1      | (      | ]]     | H   | E      | С      | K |   | Ρ | R | 0 |
|    | 2 1 AUX ENT                                                                                    | 1                      | :      | S      | Y | Ν      |        | 2      | 1      | D.  | U      | Ρ      |   | R | Е | F |   |
| 3. | Position cursor on number 2 for DUP REF check $\rightarrow$ ENT When Program Check is complete | В                      | U      | S      | Y |        |        |        |        |     |        |        |   |   |   |   |   |
|    | one of these two displays will appear.<br>Error Display (example)                              | \$<br>D                | 0<br>U | 0<br>P | 0 | 1<br>C | 2<br>0 | I<br>I | 2<br>4 | 4   | 7<br>R | 1<br>E | F |   |   |   |   |
|    | No Duplicate Reference display                                                                 | N<br>?                 | 0      |        | D | U      | P      | F      | 2 1    | E   | F      | S      |   |   |   |   |   |

If a Duplicate Reference error occurs, please refer to Chapter 6 for a complete listing of Error Code numbers. You should correct the problem and continue running the Duplicate Reference check until the message NO DUP REFS appears.

**NOTE:** You can use the same coil in more than one location. However, the last occurrence of the element will take priority. Consider the following example.

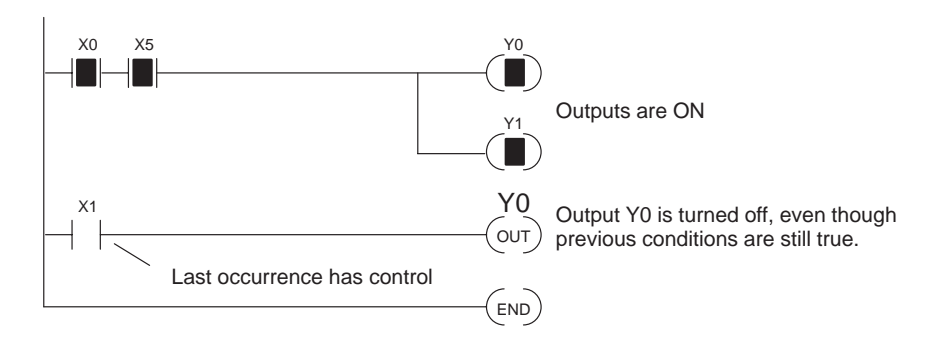